# Interbank

# Universidad Andina del Cusco, ¡Paga tus pensiones de manera fácil y rápida a través de nuestros Canales!

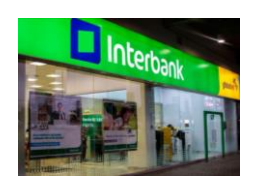

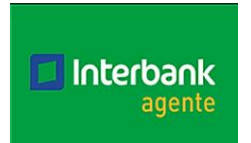

## Ventanilla:

- ♦ Código Servicio: 05 Universidad
- Código Universidad: 092 Universidad Andina del Cusco Código del Alumno
- Pensión:

#### **Agentes:**

- 05 Universidad ♦ Código Servicio:
- Código Universidad: 092 Universidad Andina del Cusco
- Pensión: Código del Alumno

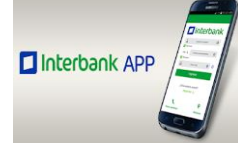

# Banca por Internet:

> Pago a Institución/Empresa UNIVERSIDAD ANDINA DEL CUSCO PASO 1: Ingresar a la web de interbank https://interbank.pe o desde la aplicación móvil

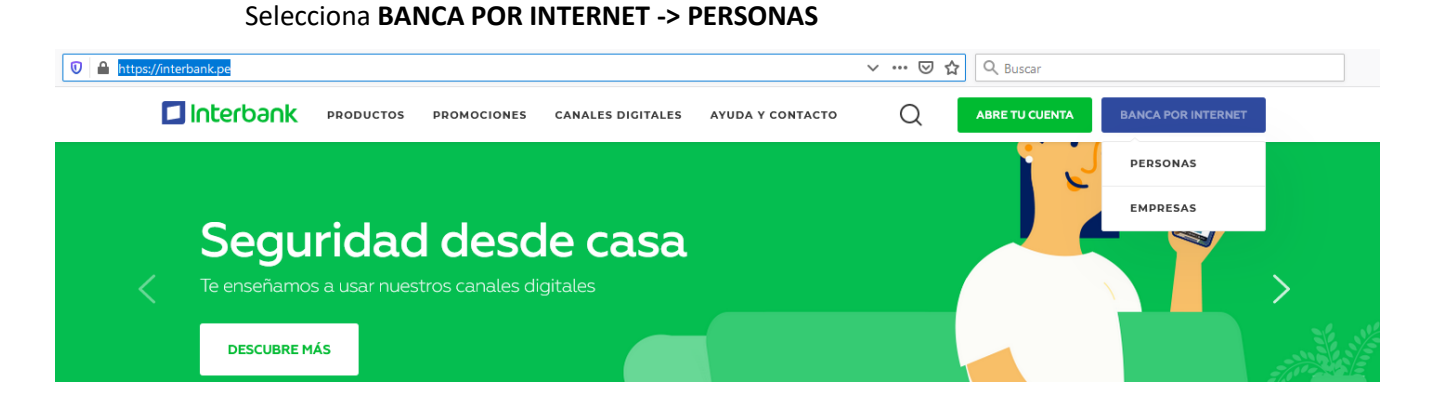

**PASO 2:** Ingresar los datos como se muestra en la captura de pantalla.

Número de tarjeta  $\checkmark$ 0 \*\*\*\*\*\*\*\*\*\*\*\* Número de documento \*\*\*\*\*467 DNI  $\checkmark$ Θ Clave web  $(\mathbf{i})$ 0 ..... 8 2 4 7 0 5 9 3 1 6 R P Q W E т U 1 0 S D G н А F J Ζ В х C N Recordar datos Ingresar Registrate | Olvidé mi clave web | Ayuda

Número de tarjeta / Número de documento / Clave web

PASO 3: En la sección de paga o recarga selecciona PAGO DE INSTITUCIONES O EMPRESAS

## Haz clic en iniciar el pago o recarga

| • • • • • • • • • • • • • • • • • • •       | - 0       |
|---------------------------------------------|-----------|
| • • •                                       |           |
| Mis pagos frecuentes                        | ~         |
|                                             | Ver todos |
| Iniciar pago o recarga                      | a         |
| Selecciona la operación que des<br>realizar | eas       |
| O Pago de servicios                         |           |
| Pago de institución o empresa               | as        |
| Pago de tarjetas de crédito                 |           |
| Pago de préstamos                           |           |
| Pago SUNAT NPS                              |           |
| O Recarga de Celular                        |           |
| O Recarga de Billetera Móvil                |           |
| O Donación                                  |           |
|                                             |           |
|                                             |           |
|                                             |           |
|                                             |           |
| Iniciar pago o recarga                      |           |

PASO 4: Busca a la Universidad Andina del Cusco y en SERVICIO seleccione Pensiones

| — 🖻 Paga o Recarga ————        |
|--------------------------------|
|                                |
| o o o o                        |
| Pago de servicios              |
| Empresa                        |
| Universidad Andina del Cusco 🗸 |
| Servicio                       |
| Pensiones 🗸                    |
| Otros                          |
| Pensiones                      |
|                                |
| Buscar                         |
|                                |
|                                |
|                                |
|                                |
|                                |
|                                |
|                                |
| < Siguiente                    |
|                                |

PASO 5: Ingrese el código del estudiante y clic en Buscar

| - 📄 Paga ol       | Recarga ——     |   |
|-------------------|----------------|---|
| 0 0               | (3             | 6 |
| Page              | o de servicios |   |
| Empresa           |                |   |
| Universidad An    | dina del Cusco | ~ |
| Servicio          |                |   |
| Pensiones         |                | ~ |
|                   |                |   |
| código de alumno. |                |   |
| 0201401816        |                |   |
|                   | Buscar         |   |
|                   |                |   |
|                   |                |   |
|                   |                |   |
|                   |                |   |
|                   |                |   |
|                   |                |   |
| <                 | Siguiente      |   |
|                   |                |   |

**PASO 6:** Seleccione la pensión o pensiones a cancelar, también seleccione la cuenta o tarjeta de crédito con la cual cancelará los pagos, luego **clic en Siguiente** 

| - []<br>⊘       | Paga o Re<br>2 Pago o              | ecarga                                    | 3 — —            | 4 |
|-----------------|------------------------------------|-------------------------------------------|------------------|---|
|                 | В                                  | uscar                                     |                  | ^ |
|                 | Cuota                              | Vence                                     | Monto a<br>pagar |   |
|                 | A1101002                           | 30 abr<br>2020                            | S/500.00         | ł |
|                 | A1101003                           | 29 may<br>2020                            | S/ 500.00        |   |
|                 | A1101004                           | 30 jun<br>2020                            | S/ 500.00        |   |
|                 | A1101005                           | 26 jul<br>2020                            | S/ 500.00        |   |
| Cuenta<br>Ahorr | o tarjeta de c<br>o Sueldo So<br>< | Monto a<br>argo<br>oles 431-3<br>Siguient | Pagar:S/ 0.00    | * |

PASO 7: Confirmación del pago